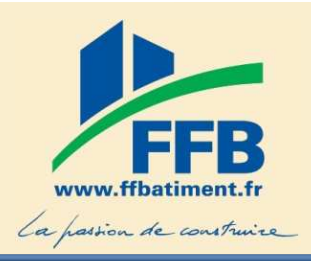

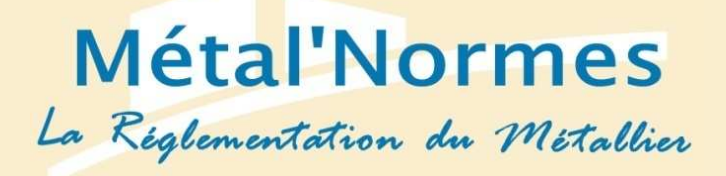

# Métal'Normes – Le site internet

# Mode d'emploi

# **PRESENTATION DE L'OUTIL**

**MODE D'EMPLOI** 

LISTE DES FICHES DE SYNTHESE DAR THEME

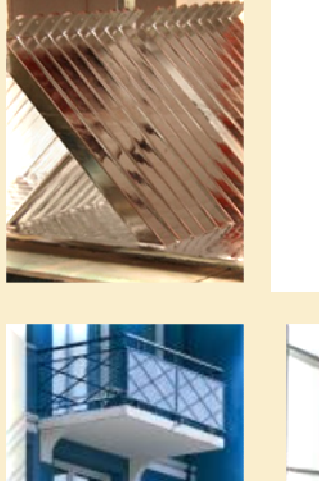

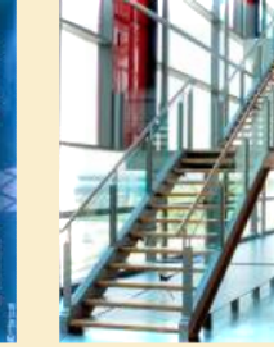

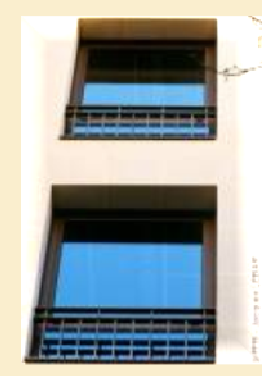

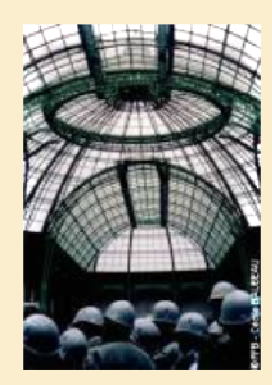

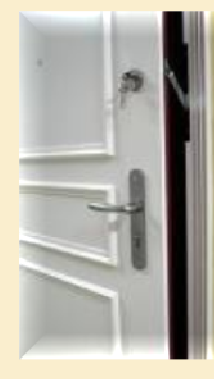

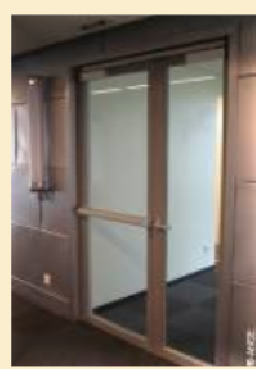

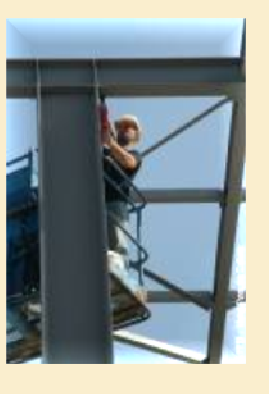

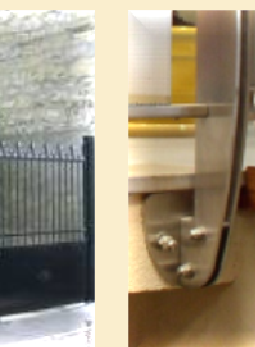

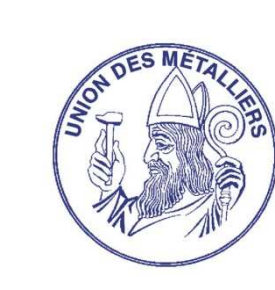

### PRESENTATION DE L'OUTIL

Dans un contexte d'harmonisation européenne des règles techniques et du fait de la diversité des ouvrages métalliques dans la construction, l'activité de métallerie est soumise à de nombreuses exigences réglementaires et normatives qui ne cessent d'évoluer.

Métal'Normes – dont la première version est parue sous forme de CD ROM en 2007 – est un outil de référence technique pour les entreprises de Métallerie. Depuis cette première version, Métal'Normes a été révisé afin d'intégrer les évolutions réglementaires et normatives mais également de faire évoluer le format vers un site internet facilitant les mises à jour trimestrielles.

Cet outil présente les dispositions réglementaires et normatives applicables à la profession, sous forme de fiches de synthèse classées autour de 10 thèmes :

- 6 ouvrages courants de métallerie :
  - Les portes et fenêtres,
  - Les garde-corps,
  - Les escaliers,
  - Les verrières et façades vitrées,
  - Les charpentes,
  - Les portails et automatismes.
- 4 thèmes transversaux :
  - Le retard à l'effraction,
  - La protection incendie,
  - La protection contre la corrosion,
  - Les fixations.

Chaque fiche de synthèse a été réalisée sur la base d'informations tirées de textes de référence :

- Les textes réglementaires (ex : décrets, arrêtés, ...)
- Les textes normatifs (ex : normes, DTU, ...)
- Les autres textes de référence (ex : règles professionnelles, circulaires, cahiers du CSTB, ...)

Ces documents sont disponibles dans leur intégralité et consultables dans Métal'Normes. Seuls les textes normatifs sont présentés sous une forme restreinte (domaine d'application, résumé et sommaire), en raison des droits spécifiques liés à ces documents.

Au total, ce sont plus de 80 fiches de synthèse retravaillées et près de 300 documents de référence revus, qui ont été intégrés en ligne afin d'être accessibles gratuitement par l'ensemble des adhérents de l'Union des Métalliers.

### **MODE D'EMPLOI**

### Etape 1 :

Accéder au site internet Métal'Normes

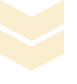

#### Etape 2 :

Se familiariser avec la page d'accueil

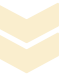

### Etape 3 :

Naviguer dans les thèmes

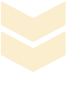

### Etape 4 :

Utiliser l'onglet « Recherche »

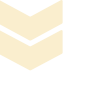

### Etape 5 :

Chercher une définition

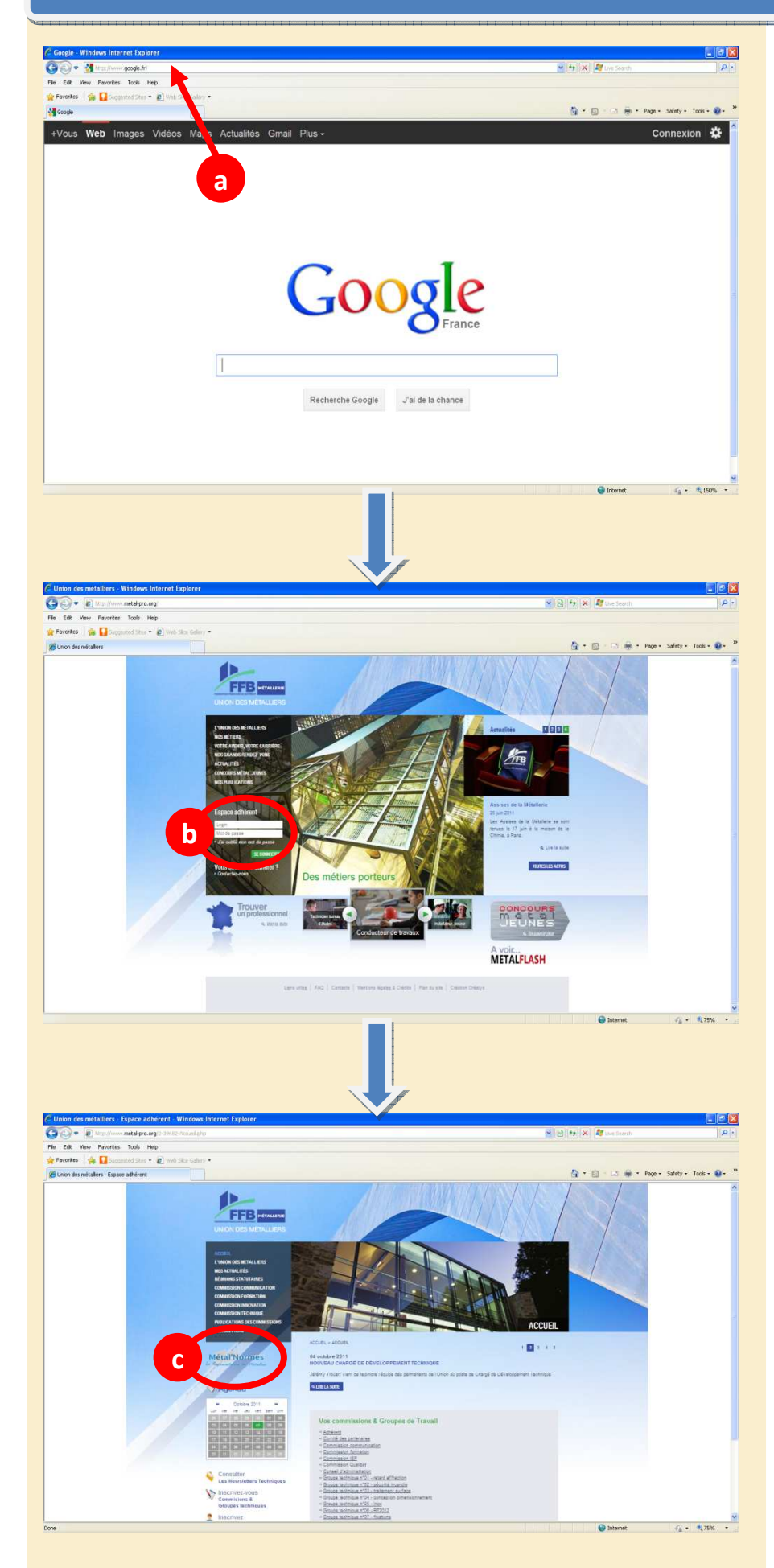

Pour utiliser Métal'Normes, vous devez impérativement passer par le site de l'Union des Métalliers. Pour y accéder, tapez l'adresse suivante dans la barre d'adresses internet

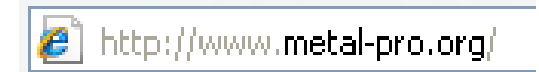

Vous accédez alors à l'espace public du site de l'Union.

Entrez votre code adhérent et votre mot de passe (disponibles auprès de votre fédération départementale) dans l'espace mis à disposition

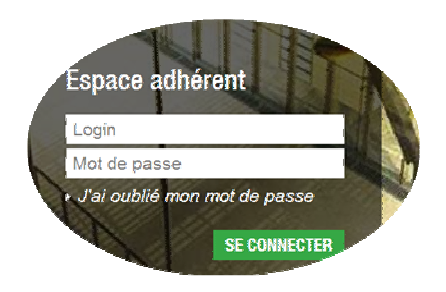

Vous accédez alors à l'espace adhérent du site de l'Union.

Cliquez sur le logo « Métal'Normes » à gauche de l'écran – au dessus de l'agenda - pour accéder au site internet associé.

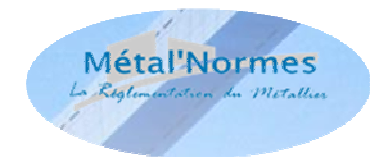

Vous accédez alors à la page d'accueil du site Métal'Normes.

La page d'accueil du site Métal'Normes présente :

- en haut de la page internet, les 10 thèmes visibles sous forme de pictogrammes
  d. L'accès au contenu d'un de ces thèmes se fait en cliquant sur le pictogramme correspondant ;
- en bas de la page internet, les dernières mises à jour e réalisées sur le site ;
- en bas à gauche de la page internet, l'espace « Newsletter » f dans lequel il est possible d'entrer son adresse e-mail pour être tenu informé périodiquement des dernières mises à jour du site.

Cette page internet, comme toutes les autres du site Métal'Normes, contient aussi les onglets « Accueil » (pour retourner à la page d'accueil), « Recherche » et « Glossaire ».

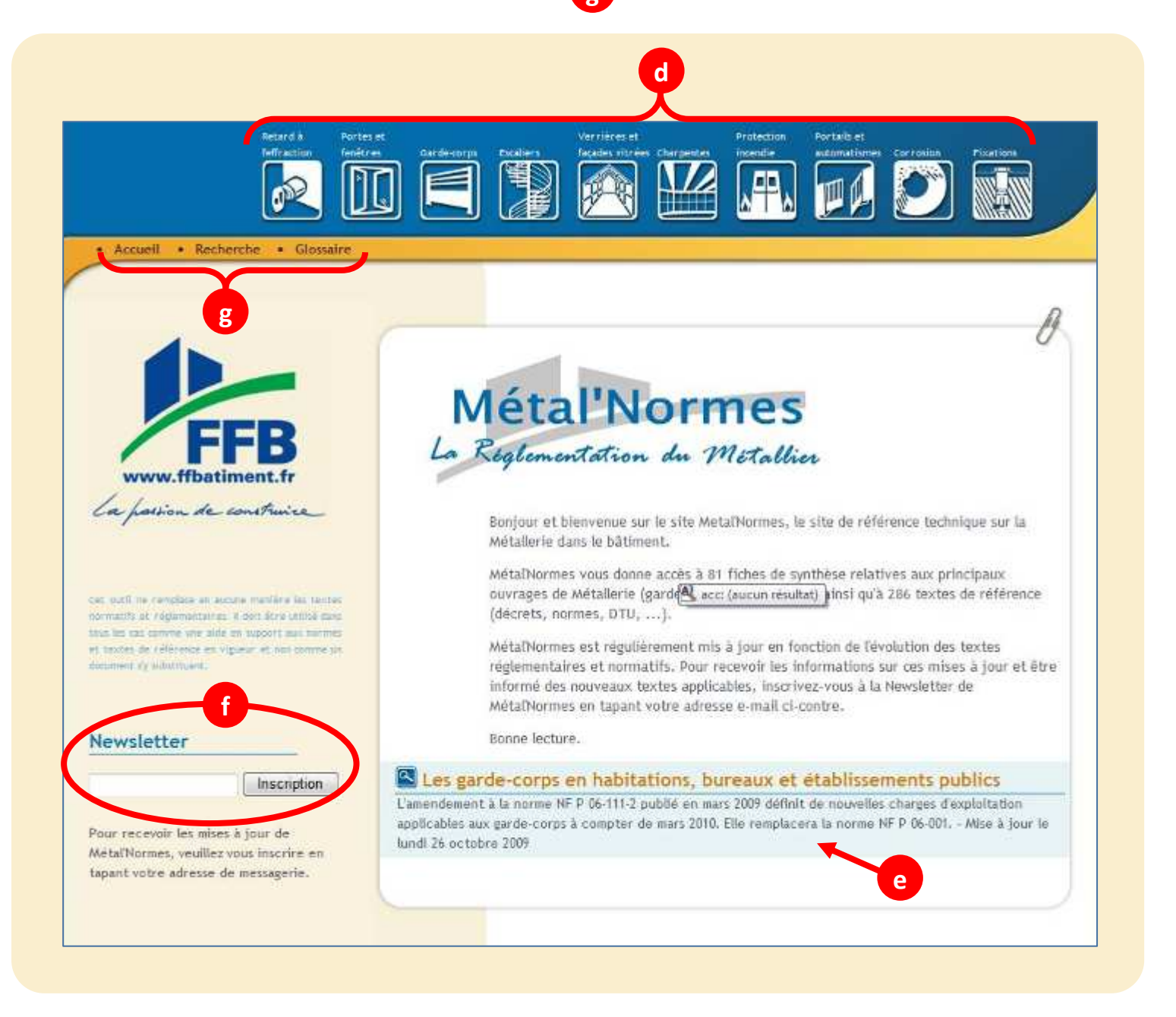

Une fois sur la page d'accueil du site Métal'Normes, l'adresse qui s'affiche, dans la barre d'adresse internet, est la suivante : <u>http://www.metalnormes.com/front/Default.aspx</u>

Attention, l'inscription de ce lien dans la barre d'adresse d'une page internet quelconque ne permet pas d'accéder au site Métal'Normes et renvoie vers une page d'erreur. Le passage par l'espace adhérent du site de l'Union des Métalliers est donc obligatoire.

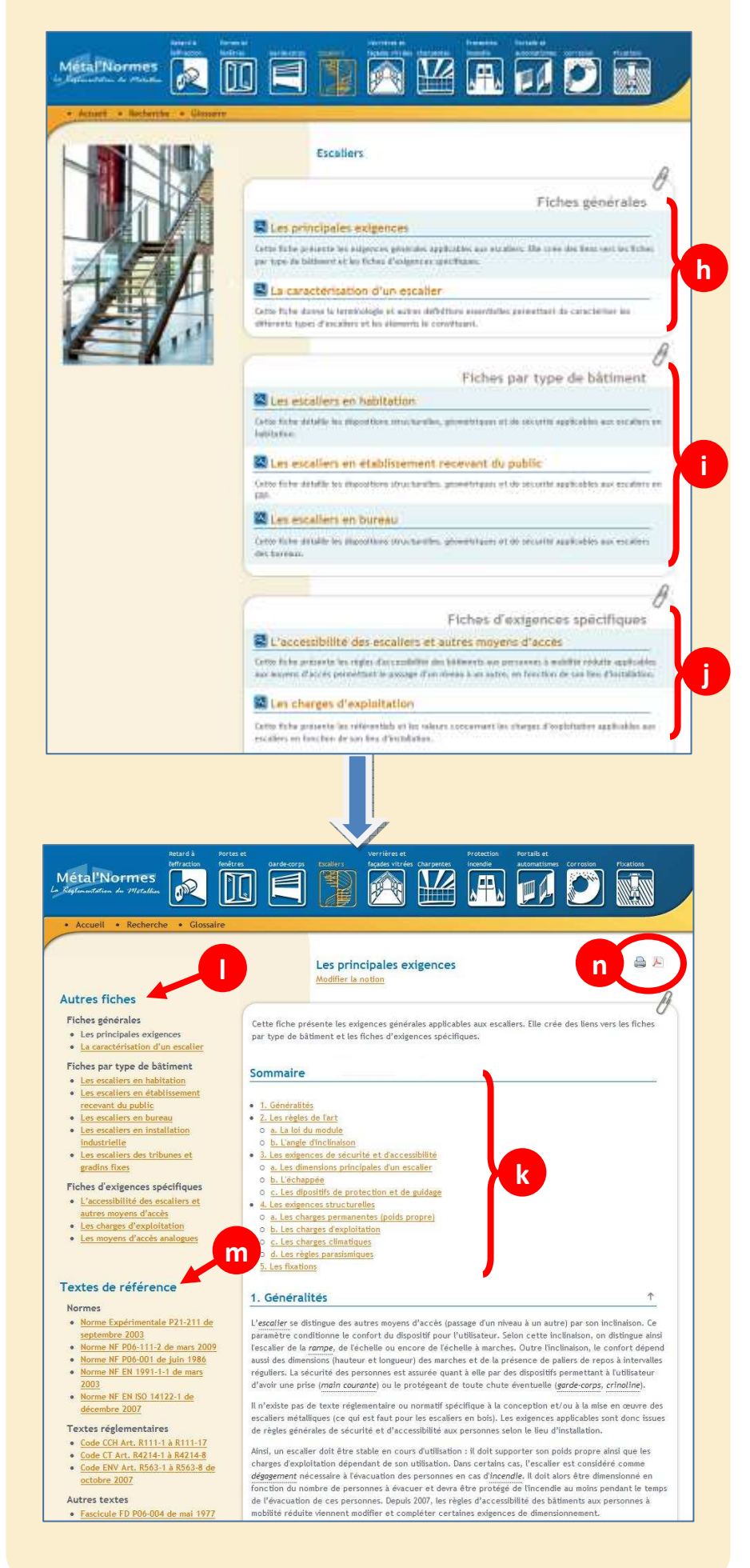

L'accès à un thème renvoie vers la liste des fiches de synthèse qui lui sont associées. Ces fiches sont classées en :

- Fiches générales h
- Fiches par type de bâtiment
- Fiches d'exigences spécifiques

Cliquez sur un titre de fiche.

Vous accédez alors au contenu de la fiche de synthèse sélectionnée.

Chaque fiche se présente de la même manière et contient :

- Un sommaire k en haut de page qui permet d'accéder directement, en un clic, au(x) paragraphe(s) souhaité(s),
- La liste des autres fiches U du même thème, accessibles en haut à gauche de la page internet,
- La liste des textes de référence m associés à la fiche, accessibles en bas à gauche de la page internet,
- Des liens hypertextes qui permettent d'accéder directement aux contenus d'autres paragraphes ou d'autres fiches traitant du même sujet,
- Des mots soulignés en pointillés. Chacun de ces mots possède une définition (également référencée dans le glossaire) affichable dans une nouvelle fenêtre en cliquant sur le mot,
- Une fonction permettant de télécharger la fiche au format pdf n,
- Une fonction impression

Les fonctions principales de l'onglet « Recherche » sont de permettre :

- la recherche de fiches de synthèse o par :
  - Mots clefs (l'association de plusieurs mots clefs est possible),
  - Critères (ouvrages, types de bâtiment et exigences spécifiques présélectionnées).
- la recherche de textes de référence par :
  - Mots clefs (l'association de plusieurs mots clefs est possible),
  - Critères (numéro, types et dates de document).

#### Exemple de la recherche d'une fiche de synthèse par mots clefs :

Entrez les mots « escaliers » et « accessibilité » dans l'espace réservé à cet effet q, nommé « Entrez un ou plusieurs mots », puis cliquez sur le bouton « Rechercher ».

Les fiches de synthèse contenant ces mots apparaissent.

Il suffit alors de sélectionner la fiche dont le titre répond au mieux à la recherche. Cliquez sur le titre pour l'ouvrir.

La fiche de synthèse sélectionnée apparait.

Une telle recherche permet en outre de mettre en évidence (en surbrillance en jaune r) les mots clefs recherchés dans chacune des fiches retenues.

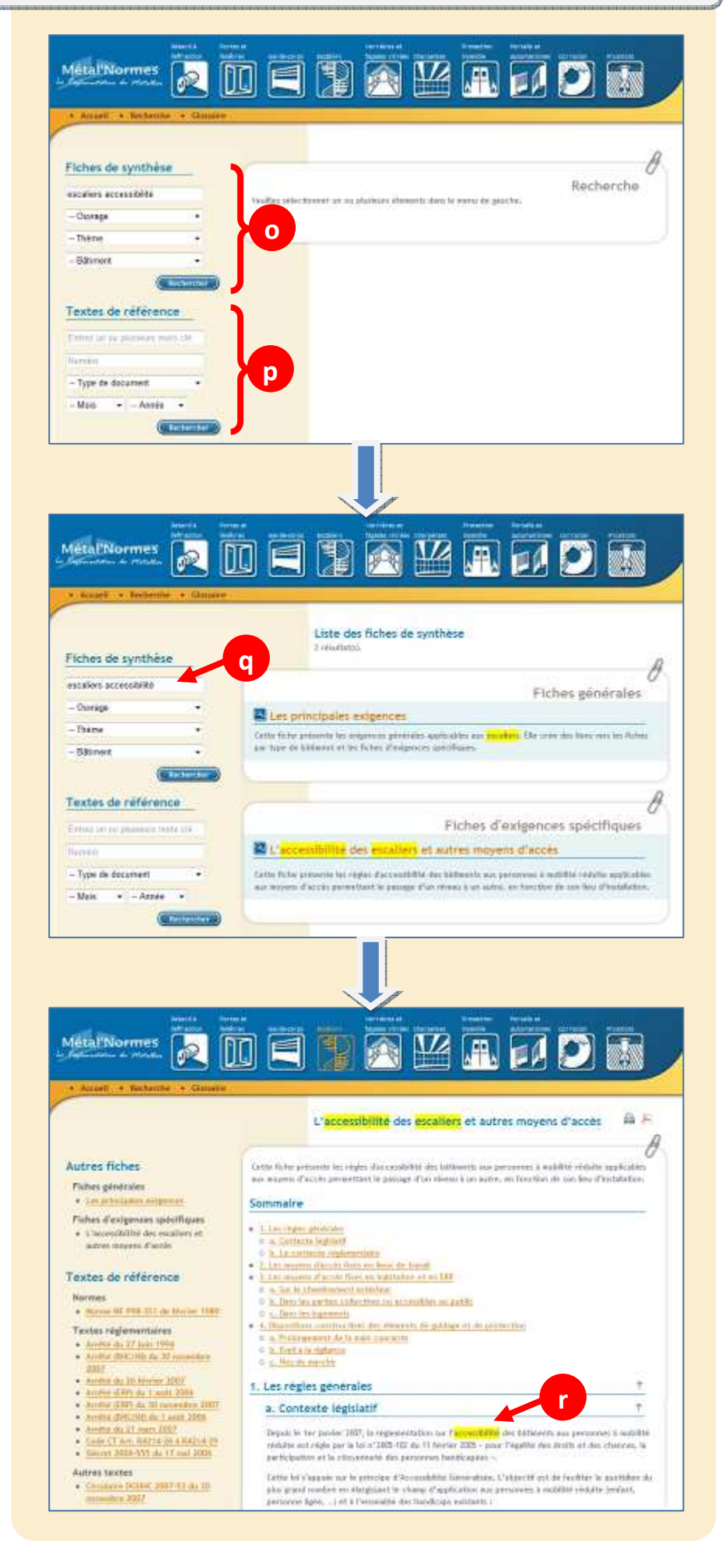

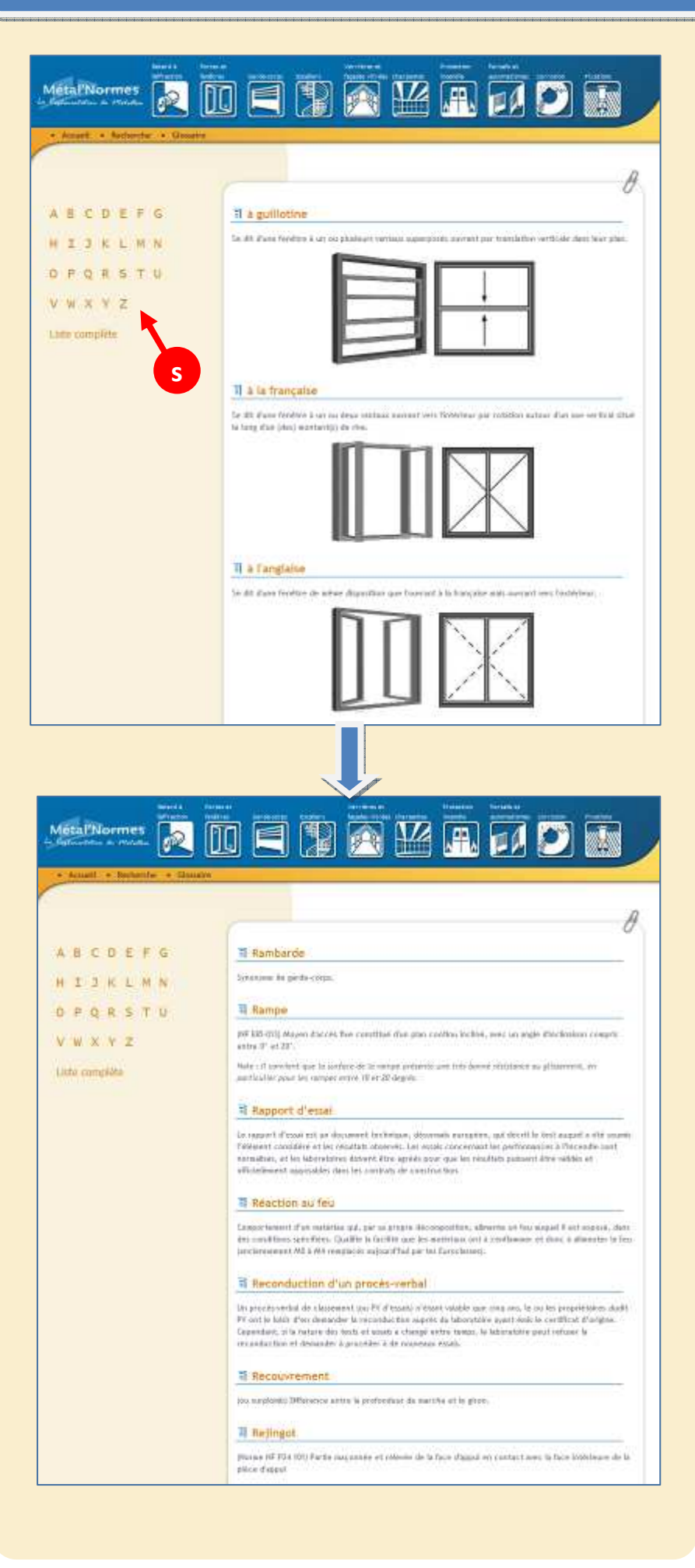

L'onglet « • Glossaire » renvoie à la liste complète des définitions référencées par ordre alphabétique sur le site.

Pour rechercher un mot spécifique, sélectionnez la lettre par laquelle commence le mot recherché, dans l'alphabet (en haut à gauche de l'écran) s, pour accéder à une liste restreinte de mots commençant par cette même lettre.

Il suffit ensuite de faire défiler la liste à l'aide de la souris.

#### Exemple de liste restreinte de mots commençant par la lettre « r ».

# **LISTE DES FICHES DE SYNTHESE PAR THEME**

| <u>Thèmes</u>               | <u>Type de fiches</u>          | Fiches de synthèse                                |
|-----------------------------|--------------------------------|---------------------------------------------------|
| LE RETARD A<br>L'EFFRACTION | Fiches générales               | Les principales exigences                         |
|                             |                                | Les référentiels de performances                  |
|                             |                                | Les principales définitions                       |
|                             | Fiches par type de bâtiment    | La protection des habitations                     |
|                             |                                | La protection des ERP et lieux de travail         |
| PORTES ET FENETRES          | Fiches générales               | Les principales exigences                         |
|                             |                                | Les principales définitions                       |
|                             | Fiches par type de bâtiment    | Les portes et fenêtres en habitation              |
|                             |                                | Les portes et fenêtres en ERP                     |
|                             |                                | Les portes et fenêtres en lieu de travail         |
|                             | Fiches d'exigences spécifiques | Les règles d'accessibilité                        |
|                             |                                | Le marquage CE                                    |
|                             |                                | La réglementation thermique                       |
|                             |                                | Les performances AEV                              |
|                             |                                | La mise en œuvre des vitrages                     |
| GARDE-CORPS                 | Fiches générales               | Les principales exigences                         |
|                             |                                | Les principales définitions                       |
|                             | Fiches par type de bâtiment    | Les garde-corps en habitations, bureaux et ERP    |
|                             |                                | Les garde-corps des tribunes et stades            |
|                             |                                | Les garde-corps industriels                       |
|                             |                                | Les garde-corps pour ponts et ouvrages d'art      |
|                             |                                | Les barrières pour piscines privatives            |
|                             | Fiches d'exigences spécifiques | Guidage et protection des rampes d'accès          |
| ESCALIERS                   | Fiches générales               | Les principales exigences                         |
|                             |                                | Les principales définitions                       |
|                             | Fiches par type de bâtiment    | Les escaliers en habitation                       |
|                             |                                | Les escaliers en établissement recevant du public |
|                             |                                | Les escaliers en bureau                           |
|                             |                                | Les escaliers en installation industrielle        |
|                             | Fiches d'exigences spécifiques | Les escaliers des tribunes et gradins fixes       |
|                             |                                | Les règles d'accessibilité                        |
|                             |                                | Les charges d'exploitation                        |
|                             |                                | Les moyens d'accès analogues                      |

# **LISTE DES FICHES DE SYNTHESE PAR THEME**

# (Suite)

| <u>Thèmes</u>                   | <u>Type de fiches</u>          | Fiches de synthèse                                   |
|---------------------------------|--------------------------------|------------------------------------------------------|
| VERRIERES ET FAÇADES<br>VITREES | Fiches générales               | Les principales exigences                            |
|                                 |                                | Les principales définitions                          |
|                                 | Fiches par type de bâtiment    | Les verrières et façades vitrées en habitation       |
|                                 |                                | Les verrières et façades vitrées en ERP              |
|                                 | Fiches d'exigences spécifiques | Les verrières et façades vitrées en lieu de travail  |
|                                 |                                | Les charges climatiques                              |
|                                 |                                | Le risque de chute                                   |
|                                 |                                | Les exigences thermiques                             |
|                                 |                                | Les exigences d'étanchéité                           |
| CHARPENTES                      | Fiches générales               | Les Eurocodes : Un référentiel qui évolue            |
|                                 |                                | Les principales exigences                            |
|                                 |                                | Les principales définitions                          |
|                                 | Fiches d'exigences spécifiques | Les charges permanentes                              |
|                                 |                                | Les charges d'exploitation                           |
|                                 |                                | Les charges climatiques                              |
|                                 |                                | Le risque sismique                                   |
|                                 |                                | Principes de calcul des structures acier             |
|                                 |                                | Exécution des structures acier                       |
|                                 | Fiches générales               | Les principes de la protection incendie              |
|                                 |                                | Les principales exigences                            |
|                                 |                                | Marques, marquages, qualifications et certifications |
|                                 |                                | Le terminologie de la protection incendie            |
|                                 | Fiches par type de bâtiment    | La réglementation dans les ERP                       |
|                                 |                                | La réglementation dans les IGH                       |
|                                 |                                | La réglementation dans les bâtiments d'habitation    |
|                                 |                                | La réglementation dans les lieux de travail          |
|                                 | Fiches d'exigences spécifiques | La réalisation d'ouvrages de Métallerie Feu          |
|                                 | Fiches générales               | Les principales exigences                            |
|                                 |                                | La terminologie du traitement de surface             |
|                                 | Fiches d'exigences spécifiques | La protection de l'acier par le zinc                 |
|                                 |                                | La finition de l'acier par peinture                  |

### LISTE DES FICHES DE SYNTHESE PAR THEME (Fin)

| <u>Thèmes</u>               | <u>Type de fiches</u>          | Fiches de synthèse                                                |
|-----------------------------|--------------------------------|-------------------------------------------------------------------|
| FIXATIONS                   | Fiches générales               | Les principales exigences                                         |
|                             |                                | La terminologie des fixations                                     |
|                             | Fiches d'exigences spécifiques | Choix et dimensionnement d'une cheville                           |
|                             |                                | Le marquage CE des chevilles                                      |
| PORTAILS ET<br>AUTOMATISMES | Fiches générales               | Le référentiel technique                                          |
|                             |                                | Les principales exigences                                         |
|                             | Fiches par type de bâtiment    | Les portes de garage en habitation                                |
|                             |                                | Les portails en habitation                                        |
|                             |                                | Les portes industrielles ou commerciales sur les lieux de travail |
|                             |                                | Les portails sur les lieux de travail                             |
|                             | Fiches d'exigences spécifiques | Les exigences de sécurité                                         |
|                             |                                | Les exigences environnementales                                   |
|                             |                                | Le marquage CE                                                    |
|                             |                                | L'installation, l'assemblage et la maintenance                    |
| 7                           |                                |                                                                   |

#### **LIENS IMPORTANTS**

Pour retrouver un texte réglementaire dans son intégralité, consultez le site :

#### www.legifrance.gouv.fr

Pour commander un texte normatif dans son intégralité (DTU, norme française, européenne, ...), consultez le site :

www.boutique.afnor.org

En cas de problèmes concernant l'utilisation de Métal'Normes, contactez l'Union des Métalliers.

Pour connaître vos codes adhérents permettant l'accès au site internet, veuillez contacter votre fédération départementale.

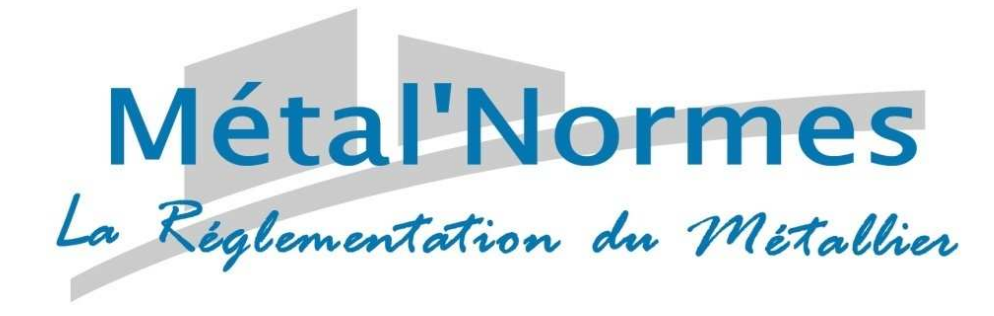

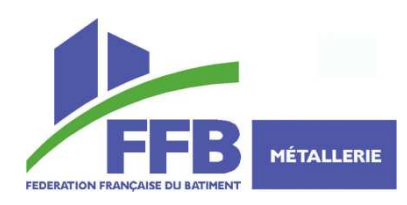

**UNION DES METALLIERS** 

10 rue du Débarcadère, 75852 Paris Cedex 17 Tél. : 01 40 55 13 00 – Fax : 01 40 55 13 01 e.mail : Union@metallerie.ffbatiment.fr www.metal-pro.org